Human Machine Interface (HMI) GOT

# Alarm Display (Popup Display)

This training course is intended for those who use the alarm display of GOT2000 Series HMI for the first time. In this course, we will learn how to pop up alarms using the screen design software GT Designer3.

For how to set alarms such as those for user alarm observation, refer to the Alarm Display (Display and Storage) course.

As prerequisites for this course, you should have already completed the following courses or possess the equivalent knowledge in:

- FA Equipment for Beginners (HMIs)
- GOT2000 Basics (GOT Introduction)
- GT Works3 (GT Designer3) Basics (Screen Design Introduction)
- GT Works3 (GT Designer3) Basics (Elementary Screen Design)
- Alarm Display (Introduction)
- Alarm Display (Display and Storage)

### Introduction Course Structure

The contents of this course are as follows. We recommend that you start from Chapter 1.

#### Chapter 1 Overview

We will learn the alarm popup function.

Chapter 2 Alarm Popup Settings

We will learn how to pop up alarms.

Chapter 3 Alarm Popup Display Check on the GOT

We will learn how to check the alarm popup display set in Chapter 2 on the GOT screen.

**Final Test** 

Passing grade: 60% or higher.

# Introduction How to Use This e-Learning Tool

Following is an explanation of how to use the graphical user interface.

| Go to the next page       | >   | Go to the next page.                                                                    |
|---------------------------|-----|-----------------------------------------------------------------------------------------|
| Back to the previous page | <   | Back to the previous page.                                                              |
| Move to the desired page  | тос | "Table of Contents" will be displayed, enabling you to navigate to the desired page.    |
| Exit the learning         | x   | Exit the learning.<br>Window such as "Contents" screen and the learning will be closed. |

#### **Safety precautions**

When you learn based on using actual products, please carefully read the safety precautions in the corresponding manuals.

In this course, we will learn how to pop up alarms on the GOT2000 Series HMI using the screen design software GT Designer3.

- 1.1 Configuration of the learning equipment
- 1.2 Learning equipment list
- 1.3 Alarm popup display

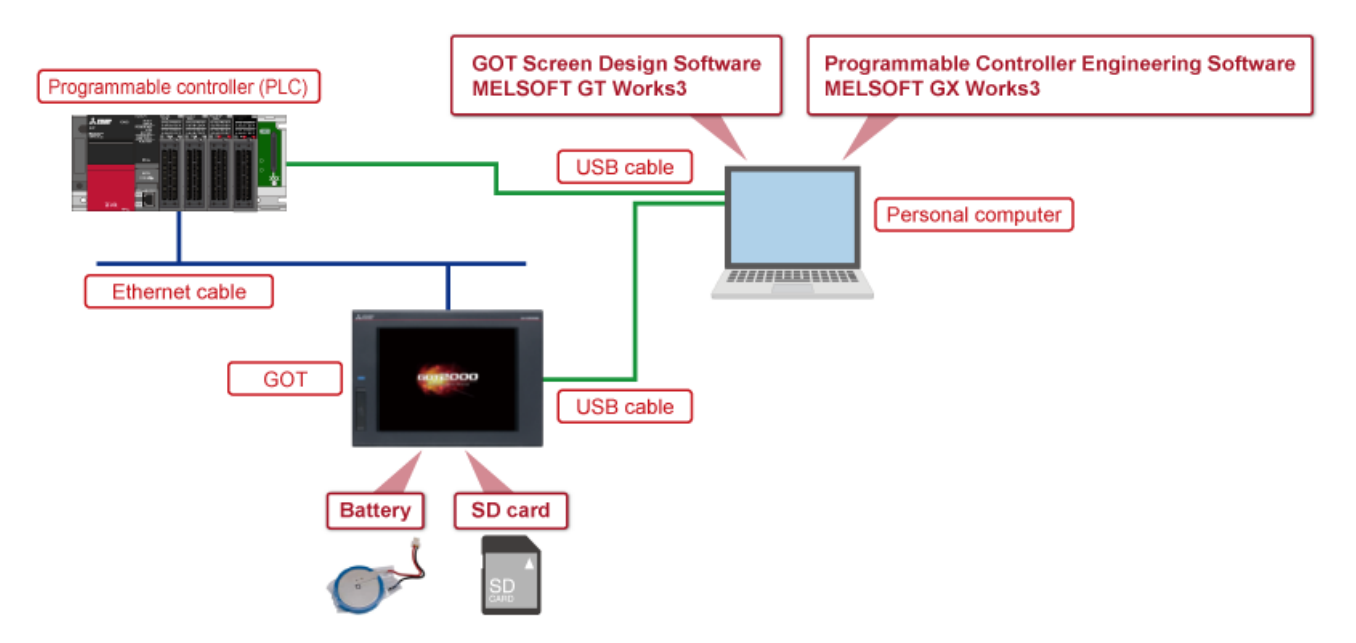

The following diagram shows configuration of the learning equipment.

Learning equipment list - 1

| Photo/illustration                                                                                                    | Name                                                                 | Application/setting                                                                                                    |
|----------------------------------------------------------------------------------------------------|----------------------------------------------------------------------|----------------------------------------------------------------------------------------------------|
| TITTELLINKK                                                                                                    | Personal computer                                                    | Used to create GOT project data and transfer the data to the GOT.<br>Also used to create sequence programs to check the operation of the created GOT<br>project data, and write the programs to the PLC. |
| Anter<br>MISSOFT OF Works<br>T                                                                                                    | GOT Screen Design<br>Software MELSOFT GT<br>Works3                   | Includes GT Designer3 (software for creating project data) and GT Simulator3 (software for simulating the GOT). Install GT Designer3 on the personal computer. (Model: SW1DND-GTWK3-E)                   |
| Aster<br>GR Rest<br>GR Rest<br>GR D<br>Market<br>Market<br>Mar | Programmable Controller<br>Engineering Software<br>MELSOFT GX Works3 | Engineering tool for configuring settings, programming, debugging, and maintenance for PLCs including the MELSEC iQ-R/MELSEC iQ-F series. Install the software on the personal computer.                 |
|                                                                                                    | GOT                                                                  | Displays the created project data on the screen to monitor or operate PLCs.<br>(Model: GT2710-VTBD)                                                                                                    |
| 19                                                                                                    | USB cable                                                            | Connects the GOT and the personal computer.<br>(Model: GT09-C30USB-5P)                                                                                                    |
|                                                                                                    | PLC                                                                  | Used to run the sequence programs.<br>(Model: R04CPU)                                                                                                    |
| $\bigcirc$                                                                                                    | Ethernet cable                                                       | Connects the GOT and the PLC.<br>* Use a commercially available Ethernet cable that meets the 100BASE-TX standard<br>(recommended to use Category 5 or higher shielded cable).                           |

Learning equipment list - 2

| Photo/illustration | Name    | Application/setting                                                                                                    |
|--------------------|---------|----------------------------------------------------------------------------------------------------|
|                    | SD card | Stores alarm data. Install it on drive A of the GOT.<br>(Model: NZ1MEM-16GBSD)                                                                                                    |
| Cont               | Battery | Used to keep the alarm data stored in the buffering area even while the GOT<br>power supply is turned off (power failure backup).<br>(Model: GT11-50BAT)<br>If the alarm data is used for the popup display only and data backup is not<br>necessary, the battery is not required. |

When an alarm occurs, the alarm popup display function is used to pop up the alarm on the GOT screen regardless of the layout of other on-screen items. In this course, we will learn how to pop up the alarm display.

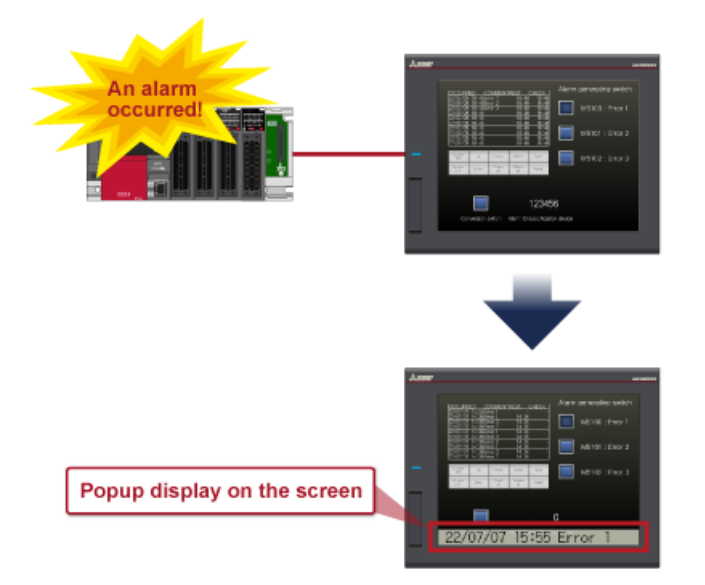

## Chapter 2 Alarm Popup Settings

In this chapter, we will learn how to pop up alarms.

- 2.1 Settings to use the alarm popup display (user alarm observation)
- 2.2 Settings of the alarm type, the number of alarms, and the alarm display method
- 2.3 Settings of popup display positions and items to be displayed
- 2.4 Settings of the operation when the alarm popup display is touched
- 2.5 Text format settings
- 2.6 Popup display setting check

### Settings to use the alarm popup display (user alarm observation)

Start GT Designer3 to display the [User Alarm Observation] dialog.

(1) Start GT Designer3 and open the project created in the Alarm Display (Display and Storage) course. (2) Select [Common]  $\rightarrow$  [Alarm]  $\rightarrow$  [User Alarm Observation] to display [User Alarm Observation List]. Select [Alarm 1] and click

(2) Select [Common]  $\rightarrow$  [Alarm]  $\rightarrow$  [Oser Alarm Observation] to display [Oser Alarm Observation List]. Select [Alarm 1] and click [Edit].

| User Alarm Ob | servation List |      | Х   |       |
|---------------|----------------|------|-----|-------|
| Alarm ID      | Alarm Name     | New  |     |       |
| -             |                |      | (2) | Click |
|               |                | Edit |     |       |

(3) Select [Pop up alarms] in the [User Alarm Observation] dialog, and click the [OK] button to close the dialog.

| User Alarm Observation                                  | $\times$ |
|---------------------------------------------------------|----------|
| Basic V Device V File Save V Extended V External Output |          |
| Alarm ID: 1 Alarm Name: Alarm 1                         |          |
| Collection Mode:                                        |          |
| (3) Select                                              |          |

(1) Select [Common]  $\rightarrow$  [Alarm] from the menu bar. Click [Alarm Popup Display] to display the [Alarm Popup Display] dialog.

| Con | mon Figure Object Communication Diagnostics Tools Window | Alarm Popup Display X                             |
|-----|----------------------------------------------------------|---------------------------------------------------|
| 8   | GOT Type Setting 📲 📰 🖼 🖼 🖼 🚱 🗗 🗗                         | Basic Settings Advanced Settings                  |
| Ģ   | GOT Environmental Setting → • ⊕ ⊖ 🐼 16 • 🔤 • [           | Base / Text Style / Extended / External Output    |
|     | GOT Setup                                                | Disclay Alarm: User Alarm System Alarm            |
| E,  | GOT Ethernet Setting                                     | Display Number:   Multiple  One                   |
| -   | Controller Setting                                       | Display Type: Road V Switching Cycle: 1 🗘 (Sec.)  |
| Ь   | Peripheral Setting                                       |                                                   |
| N   | GOT Network Interaction                                  | Display Position Switching:   Switch  None  None  |
| 6   | GOT Mobile Setting Alarm                                 | Contents: Disnley Attribute Data Correct          |
| -   | I/F Communication Setting REST. CHECK                    | Date of Occurrence 22/06/28 17:23                 |
| 6   | Label                                                    | Comment                                           |
| 9   | Comment                                                  | Display Order: 🖛 👄                                |
| 1   | Alarm      Alarm Common Setting                          | Date of Occurrence Comment                        |
| a   | Logging (1) Select Alarm Observation                     | Display detailed system alarm information         |
| Ш.  | Recipe Construction Alarm Observation                    | Initial Display Hierarchy: Basic 🗸                |
| Ę   | Script                                                   | Touch Mode: None 🗸                                |
|     |                                                          | Destination Screen:  Base Screen  Overlap Window1 |
|     |                                                          | 1 🛟                                               |
|     |                                                          |                                                   |
|     |                                                          |                                                   |
|     |                                                          |                                                   |
|     |                                                          | OF Cased                                          |

(2) Select [Use Alarm Popup Display].

| ľ | Alarm Popup Display                |              |                    |                   |               | × |
|---|------------------------------------|--------------|--------------------|-------------------|---------------|---|
|   | Basic Settings<br>Basic Text Style | Advanced Set | tings<br>al Output |                   |               |   |
|   | Use Alarm Popup Display            | 0            |                    |                   |               |   |
|   | Display Alarm:                     | User Alarm   | Syst               | tem Alarm         |               |   |
|   | Display Number:                    | Multiple     | One                |                   |               |   |
|   | Display Type:                      | Flow         | $\sim$             | Flow Rate:        | Medium $\sim$ |   |
|   |                                    | Close up the | space betwe        | en alarm comments | ;             |   |

(3) Set the alarm type and the number of alarms to be displayed.

| Aları | n Popup Display                    |                                   |                  |                 |               | × |
|-------|------------------------------------|-----------------------------------|------------------|-----------------|---------------|---|
|       | Basic Settings<br>Basic Text Style | Advanced Sett<br>Extended Externa | ings<br>I Output |                 |               |   |
|       | Use Alarm Popup Dis                | play 🚹                            |                  | (3)             | Select        |   |
|       | Display Alarm:                     | User Alarm                        | Syst             | tem Alarm       |               |   |
|       | Display Number:                    | Multiple                          | One              |                 |               |   |
|       | Display Type:                      | Flow                              | $\sim$           | Flow Rate:      | Medium $\sim$ |   |
|       |                                    | Close up the                      | space betwe      | een alarm comme | nts           |   |

(4) Set [Display Type]. Select one of the two display types.

| Alarm Popup Display     |                                 |                   |            |        |            | × |
|-------------------------|---------------------------------|-------------------|------------|--------|------------|---|
| Basic Settings          | Advanced Sett<br>tended Externa | tings<br>I Output |            |        |            |   |
| Use Alarm Popup Display | e 🚯                             |                   |            |        |            |   |
| Display Alarm:          | User Alarm                      | Syst              | tem Alarm  |        |            |   |
| Display Number:         | Multiple                        | One               |            |        | (4) Select |   |
| Display Type:           | Flow                            | $\sim$            | Flow Rate: | Medium | ~          |   |

| Display method | Description                                                                                                    |
|----------------|----------------------------------------------------------------------------------------------------|
| Fixed          | <ul> <li>The alarm on the screen is fixed and not scrolled.</li> <li>When the width of the alarm comment is longer than that of the screen, the part of the comment that extends off the screen is not displayed.</li> <li>When multiple alarms exist, they are displayed in turn in the specified cycle.</li> </ul>              |
| Flow           | <ul> <li>The alarm on the screen is scrolled. Three scroll speeds are available.</li> <li>Even when the width of the alarm comment is longer than that of the screen, users can read the comment to the end as it is scrolled.</li> <li>When multiple alarms exist, the second alarm is displayed after the first one.</li> </ul> |

| ltem                      | Setting example     |
|---------------------------|---------------------|
| Alarm type                | User alarm          |
| Number of displayed items | Multiple            |
| Display method            | Flow (medium speed) |

### Settings of popup display positions and items to be displayed - 1

(1) Set whether to enable or disable [Display Position Switching].

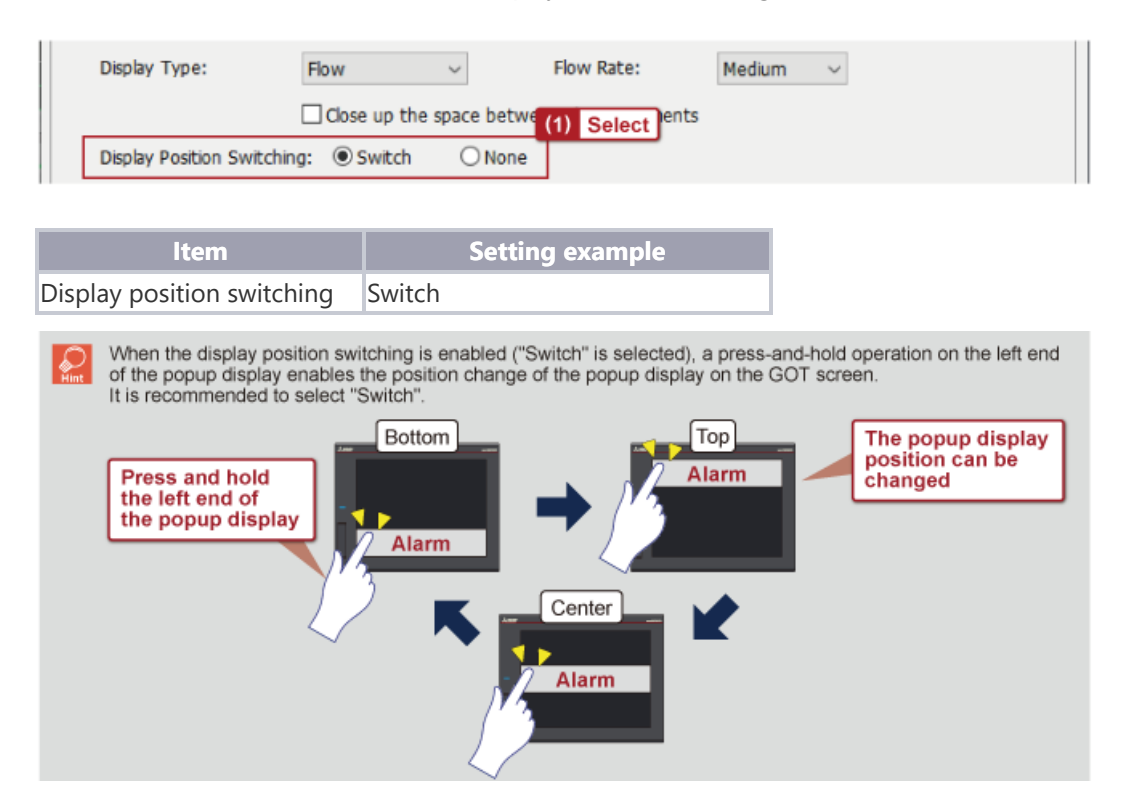

# Settings of popup display positions and items to be displayed - 2

(2) Select the item to be displayed in the [Contents] list.

| isplay Po    | osition Switching: 🖲 | Switch O None  |            |
|--------------|----------------------|----------------|------------|
| ontents      | :                    |                | (2) Select |
| Display      | Attribute            | Date Format    |            |
| $\checkmark$ | Date of Occurrence   | 22/06/28 17:23 |            |
| $\checkmark$ | Comment              |                |            |

(3) In the [Display Order] field, select the order of "Date of Occurrence" and "Comment".

| ltem          | Setting example                |
|---------------|--------------------------------|
| Contents      | Date of occurrence and comment |
| Display Order | <b>→</b>                       |

Set the operation when the alarm popup display is touched.

(1) Select the operation when the alarm display is touched in the pull-down list.

| Initial Display Hierarchy: | Basic ~                     | (1)    |
|----------------------------|-----------------------------|--------|
| Touch Mode:                | None                        | ~      |
| Destination Screen:        | Base Screen Overlap Window1 |        |
|                            | 1                           | $\sim$ |

| ltem       | Setting example |
|------------|-----------------|
| Touch Mode | None            |

#### **Touch Mode settings**

None

- Disables touch operations.

Screen Switching Displays the base screen with the screen number set for [Destination Screen] or the overlap window 1. Stage Hierarchy Switching/Detail Display Switches levels in the hierarchy and displays the detail screen. When upper alarms or middle alarms are displayed, the display is switched to a lower level in the alarm hierarchy. When basic alarms are displayed, the detail screen is displayed.

In the [Text Style] tab, the format and the size of the text can be set for the alarm popup display.

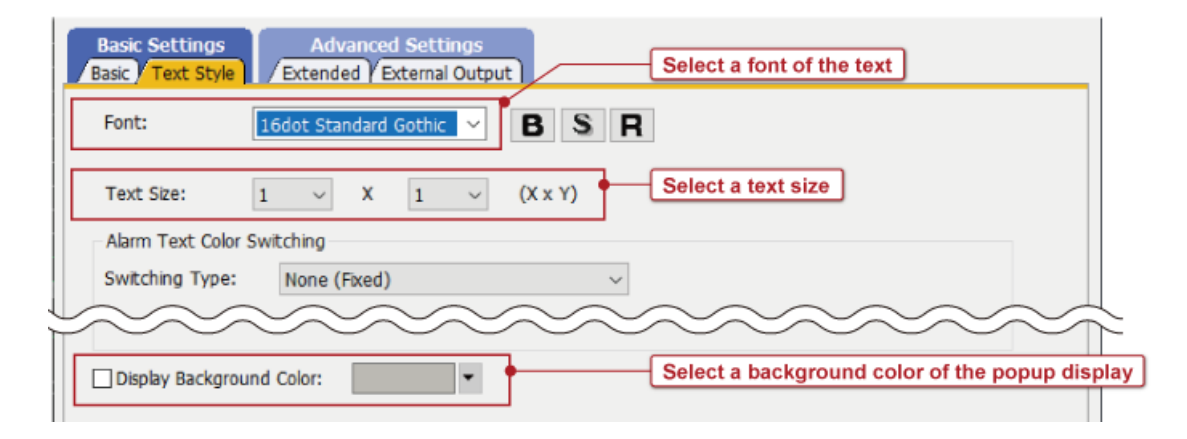

- (1) Select [Screen]  $\rightarrow$  [Screen Property] from the menu to display the [Screen Property] dialog.
- (2) Check that [Pop up alarms] is selected.

| Screen Property             |                                                                                                    | × |
|-----------------------------|----------------------------------------------------------------------------------------------------|---|
| Basic Key Window Basic Set  | tting $\gamma$ Key Window Advanced Setting $\gamma$ Dialog Window $\gamma$ Option Selection Window |   |
| Screen No.:                 | 1                                                                                                  |   |
| Screen Name:                |                                                                                                    |   |
| Screen Type:                | Base Screen                                                                                        |   |
|                             | ~~~~~~~~~~~~~~~~~~~~~~~~~~~~~~~~~~~~~~~                                                            | 7 |
| Option                      |                                                                                                    | - |
| Switch Station No.          |                                                                                                    |   |
| Switch buffer r (2) Chec    | kp.                                                                                                |   |
| 🗹 Pop up alarms: 🚺          | Display Position: Bottom 🗸                                                                         |   |
| Target for exclusive contro | l of operational authority                                                                         |   |

# Chapter 3 Alarm Popup Display Check on the GOT

In this chapter, we will check the alarm popup display set in Chapter 2 on the GOT.

- 3.1 Data transfer to the GOT
- 3.2 Connecting the GOT and a PLC with an Ethernet cable
- 3.3 Checking the popup display by generating an alarm

## Data transfer to the GOT

Transfer the created GOT project data to the GOT.

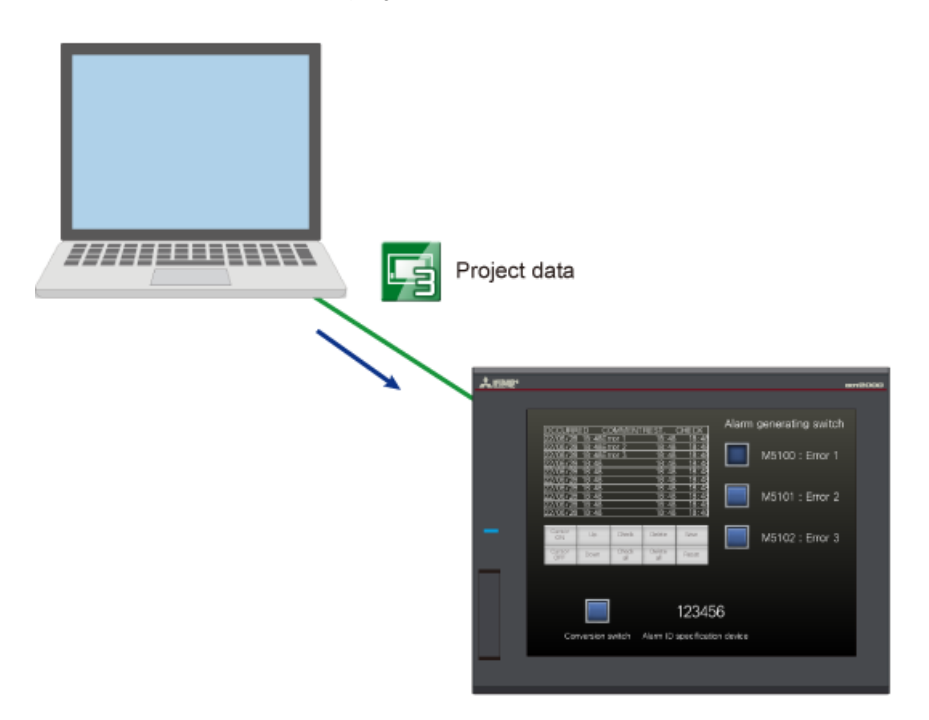

## Connecting the GOT and a PLC with an Ethernet cable

Connect the GOT and a PLC with an Ethernet cable.

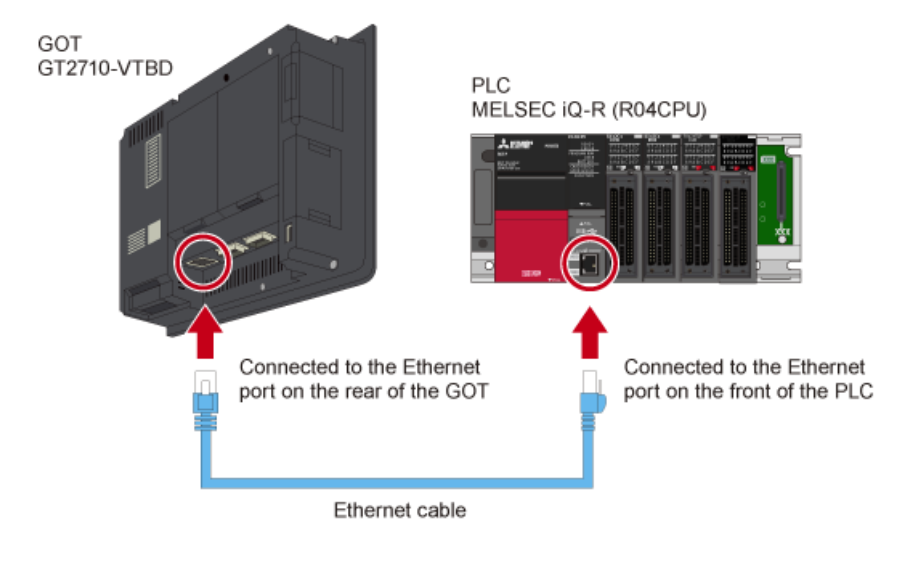

# Checking the popup display by generating an alarm

Touch a bit switch to generate an alarm and check that the alarm display pops up.

(1) Touch a bit switch (any one of the three switches).

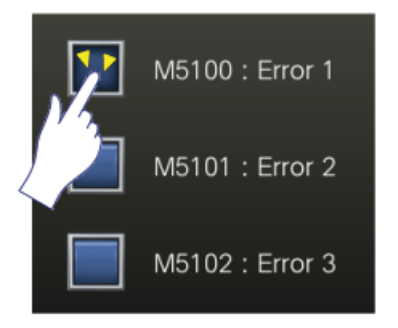

(2) The alarm pops up according to the specified cycle (two-second cycle).

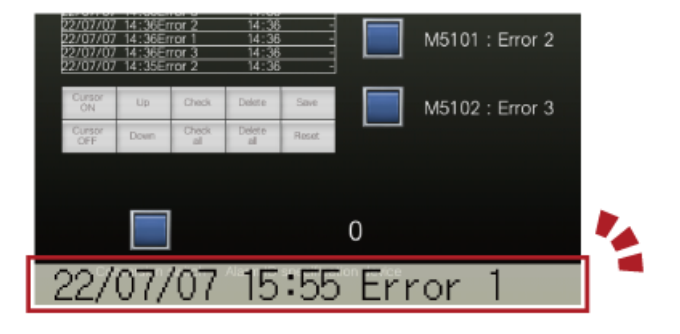

| Test | Final Test | ) |
|------|------------|---|
|      |            |   |

Now that you have completed all of the lessons of the **Alarm Display (Popup Display)** course, you are ready to take the final test. If you are unclear on any of the topics covered, please take this opportunity to review those topics.

#### There are a total of 3 questions (4 items) in this Final Test.

You can take the final test as many times as you like.

#### **Score results**

The number of correct answers, the number of questions, the percentage of correct answers, and the pass/fail result will appear on the score page.

|       |               | 1                                                                                                    | 2        | 3                                                                                                    | 4 | 5 | 6 | 7                                | 8   | 9     | 10   |                     |
|-------|---------------|----------------------------------------------------------------------------------------------------|----------|----------------------------------------------------------------------------------------------------|---|---|---|----------------------------------|-----|-------|------|---------------------|
| Retry | Final Test 1  | <ul> <li>Image: A second second s</li></ul> | 1        | <ul> <li>Image: A second second s</li></ul> | X |   |   |                                  |     |       |      | Total questions: 28 |
|       | Final Test 2  | <ul> <li>Image: A second second s</li></ul> | 1        | 1                                                                                                    | 1 |   |   |                                  |     |       |      | Correct answers: 23 |
|       | Final Test 3  | <ul> <li>Image: A second second s</li></ul> |          |                                                                                                    |   |   |   |                                  |     |       |      |                     |
|       | Final Test 4  | <ul> <li>Image: A second second s</li></ul> | 1        |                                                                                                    |   |   |   |                                  |     |       |      | Percentage: 82 %    |
|       | Final Test 5  | <ul> <li>Image: A second second s</li></ul> | <b>√</b> |                                                                                                    |   |   |   |                                  |     |       |      |                     |
| Retry | Final Test 6  | <ul> <li>Image: A second second s</li></ul> | X        | X                                                                                                    | X |   |   |                                  |     |       |      |                     |
|       | Final Test 7  | <ul> <li>Image: A set of the set of the</li></ul>  | 1        | <b>√</b>                                                                                                    | 1 |   |   | -                                |     |       |      |                     |
|       | Final Test 8  | <ul> <li>✓</li> </ul>                                                                                                    | 1        | ×                                                                                                    | × | 1 |   | To pass the test, 60% of correct |     |       |      |                     |
|       | Final Test 9  | <ul> <li>Image: A second second s</li></ul> |          |                                                                                                    |   |   |   | an                               | swe | rs is | requ | uired.              |
| Retry | Final Test 10 | $\sim$                                                                                                    |          |                                                                                                    |   |   |   | <u> </u>                         |     |       |      |                     |

| Test                                   | Final Test 1                                                                                                    |     |
|----------------------------------------|----------------------------------------------------------------------------------------------------|-----|
| Complete<br>There are t<br>is the [Q2] | the following sentence.<br>wo types of alarm popup display: one is the [Q1] type to display the alarm fixed on the screen, and the ot<br>type to display the scrolling alarm on the screen. | her |
| Q1                                     | Fixed                                                                                                    |     |
| Q2                                     | Flow                                                                                                    |     |
|                                        |                                                                                                    |     |

| Test                  | Final Test 2                                                                                                    |   |
|-----------------------|----------------------------------------------------------------------------------------------------|---|
|                       |                                                                                                    |   |
| Complete              | he following sentence.                                                                                                    | • |
| When the operation of | display position switching is enabled ("Switch" is selected) for the alarm popup display, a press-and-hold<br>on the [Q1] of the popup display enables the position change of the popup display. |   |
|                       |                                                                                                    | • |
| Q1                    | Left end 📀                                                                                                    |   |
|                       |                                                                                                    |   |
|                       |                                                                                                    |   |
|                       |                                                                                                    |   |
|                       |                                                                                                    |   |
|                       |                                                                                                    |   |

| Test       | Final Test 3                                                                   | $\supset$ |
|------------|--------------------------------------------------------------------------------|-----------|
|            |                                                                                |           |
| Complete t | the following sentence.                                                        |           |
| To display | the alarm details on the alarm popup display, change the settings of the [Q1]. |           |
|            |                                                                                |           |
|            |                                                                                | •         |
| Q1         | Touch Mode                                                                     |           |
|            |                                                                                |           |
|            |                                                                                |           |
|            |                                                                                |           |
|            |                                                                                |           |
|            |                                                                                |           |
|            |                                                                                |           |

| Test                          | Test Score                                                            |                       |                       |      |   |   |   |   |   |   |    |                           |
|-------------------------------|-----------------------------------------------------------------------|-----------------------|-----------------------|------|---|---|---|---|---|---|----|---------------------------|
|                               |                                                                       |                       |                       |      |   |   |   |   |   |   |    |                           |
| You have cor<br>To end the Fi | npleted the Final Test. You resu<br>inal Test, proceed to the next pa | lts area<br>age       | as foll               | OWS. |   |   |   |   |   |   |    | •                         |
|                               |                                                                       | 1                     | 2                     | 3    | 4 | 5 | 6 | 7 | 8 | 9 | 10 |                           |
|                               | Final Test 1                                                          | ✓                     | <ul> <li>✓</li> </ul> |      |   |   |   |   |   |   |    | Total questions: <b>4</b> |
|                               | Final Test 2                                                          | <ul> <li>✓</li> </ul> |                       |      |   |   |   |   |   |   |    | Correct answers: 4        |
|                               | Final Test 3                                                          | $\checkmark$          |                       |      |   |   |   |   |   |   |    | Percentage: 100 %         |
|                               |                                                                       |                       |                       |      |   |   |   |   |   |   |    | Percentage.               |
|                               |                                                                       |                       |                       |      |   |   |   |   |   |   |    |                           |
|                               |                                                                       |                       |                       |      |   |   |   |   |   |   |    | Clear                     |
|                               |                                                                       |                       |                       |      |   |   |   |   |   |   |    |                           |
|                               |                                                                       |                       |                       |      |   |   |   |   |   |   |    |                           |
|                               |                                                                       |                       |                       |      |   |   |   |   |   |   |    |                           |
|                               |                                                                       |                       |                       |      |   |   |   |   |   |   |    |                           |
|                               |                                                                       |                       |                       |      |   |   |   |   |   |   |    |                           |
|                               |                                                                       |                       |                       |      |   |   |   |   |   |   |    |                           |
|                               |                                                                       |                       |                       |      |   |   |   |   |   |   |    |                           |
|                               |                                                                       |                       |                       |      |   |   |   |   |   |   |    |                           |
|                               |                                                                       |                       |                       |      |   |   |   |   |   |   |    |                           |

# You have completed the Alarm Display (Popup Display) course.

Thank you for taking this course.

We hope you enjoyed the lessons and the information you acquired in this course will be useful in the future.

You can review the course as many times as you want.

Review

Close